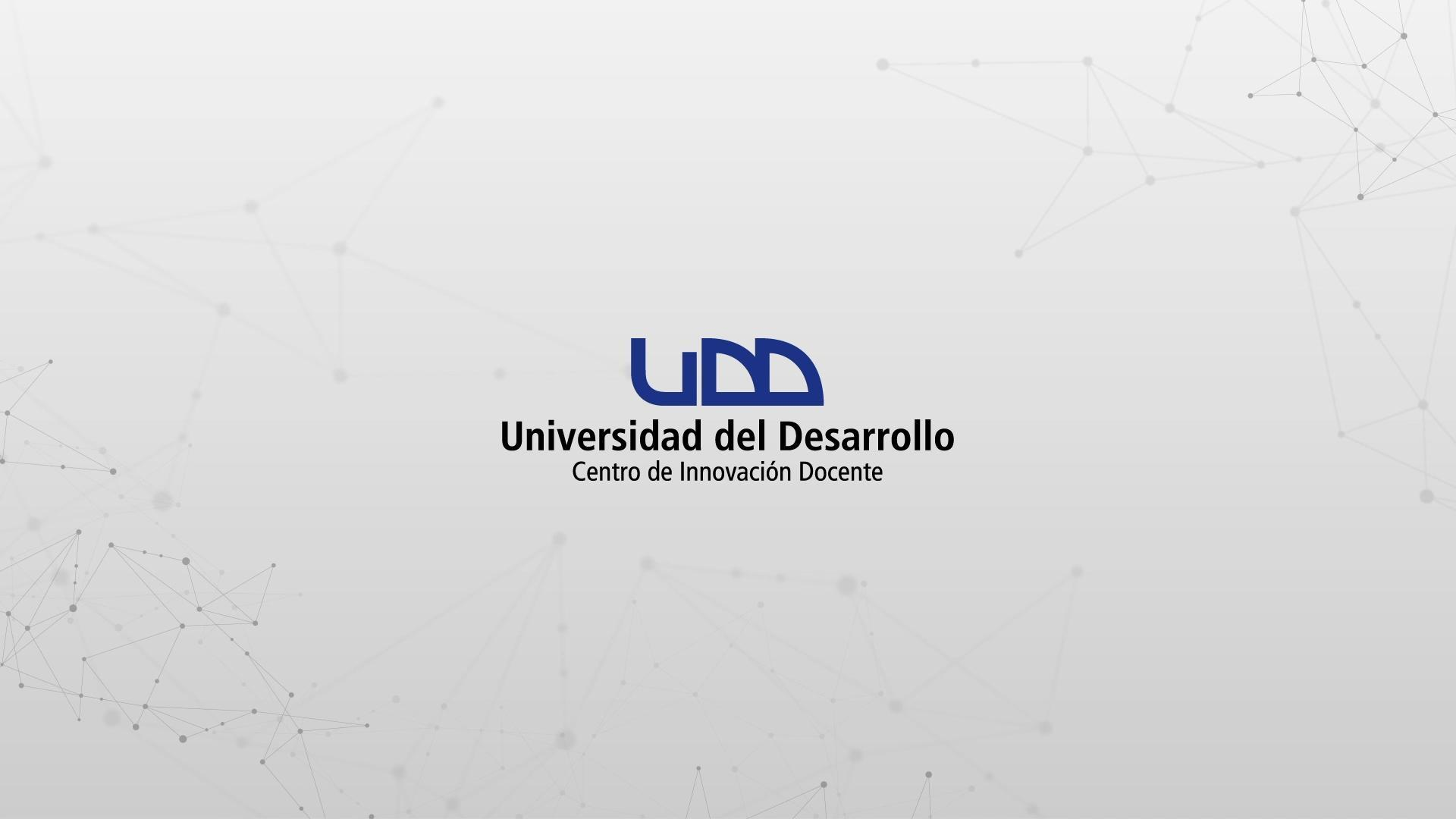

# ¿CÓMO CREAR PREGUNTAS DE TIPO NUMÉRICO?

### **PASO 1:**

### Selecciona de la lista el tipo de pregunta: Numérico.

### PASO 1

| \$3           | Crear Configuraciones In           | forme Insertar contenido |                                     | Volver                          |
|---------------|------------------------------------|--------------------------|-------------------------------------|---------------------------------|
| $\rightarrow$ |                                    | + Carga del archivo      | + Categorización                    |                                 |
| 0 pts         | Crear                              | + Coincidencia           | + Completar el espacio<br>en blanco | Competencias (0) 💿 Vista previa |
|               | Título                             | + Elección múltiple      | + Ensayo                            |                                 |
|               | Intuio                             | + Fórmula                | + Numérico                          | 8                               |
|               | Diseñando tipos de                 | Ore + Ordenar            | + Respuestas múltiples              |                                 |
|               | Instrucciones                      | + Verdadero o falso      | + Zona activa                       |                                 |
|               | Instrucciones                      | + Estímulo               |                                     | Ŵ                               |
|               | En esta evaluacion vamos a diseñar | los 1:                   |                                     |                                 |
|               |                                    |                          |                                     |                                 |
|               |                                    |                          | •                                   |                                 |

### **PASO 2:**

Define el nombre de la pregunta. Este nombre servirá solo como información para quien diseña la evaluación. No será visible para los estudiantes que realicen la prueba.

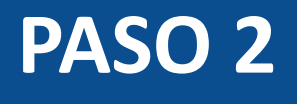

| Numérico Numérico                  | ī           |
|------------------------------------|-------------|
| Agregar raíz de la pregunta        |             |
| Requisito                          | ⑦ Respuesta |
| Respuesta exacta                   | ✓           |
| + Respuesta posible                |             |
| ✓ Opciones                         |             |
| Mostrar la calculadora en pantalla |             |
| > Alinear con las competencias (0) |             |
| > Banco de items                   |             |

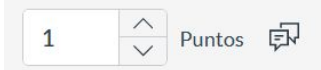

### **PASO 3:**

Ahora, escribe la pregunta en el editor de texto. Si es necesario, agrega instrucciones e información adicional.

## PASO 3

| Numérico Numérico                                             |                         |                             |                       | 11       |
|---------------------------------------------------------------|-------------------------|-----------------------------|-----------------------|----------|
|                                                               |                         |                             |                       | (iiii)   |
|                                                               | ×₂ 🗄 🗄 12pt             | <ul> <li>Párrafo</li> </ul> | • = • • • • • • • • • |          |
| Indique el rango normal de glóbulos rojos expresados en millo | ones de células/mcl, en | el hombre.                  |                       |          |
| Requisito                                                     | (?)                     | Respuesta                   |                       | ir.      |
| Respuesta exacta                                              | $\sim$                  |                             |                       | ×        |
| + Respuesta posible                                           |                         |                             |                       |          |
| ✓ Opciones                                                    |                         |                             |                       |          |
| Mostrar la calculadora en pantalla                            |                         |                             |                       |          |
| > Alinear con las competencias (0)                            |                         |                             |                       |          |
| > Banco de items                                              |                         |                             |                       |          |
|                                                               |                         |                             |                       |          |
| 1 A Puntos E                                                  |                         |                             |                       | Cancelar |

### **PASO 4:**

### Selecciona una opción del menú desplegable Requisito.

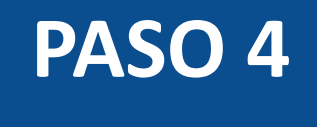

| dique el rango normal de globulos rojos expresa | tos en miliones de celulas/mcL en el nombre. |   |
|-------------------------------------------------|----------------------------------------------|---|
| quisito                                         | ⑦ Respuesta                                  |   |
| Respuesta exacta                                | ~                                            | - |
| Respuesta exacta                                |                                              |   |
| Aargen de error                                 |                                              |   |
| Dentro de un rango                              |                                              |   |
| Respuesta precisa                               |                                              |   |
| > Banco de items                                |                                              |   |
|                                                 |                                              |   |

### **PASO 5:**

Si seleccionas la opción Respuesta exacta, solo debes rellenar el campo de respuesta. Esta opción admite agregar notación científica, con el siguiente formato: 1.234 \* 10 ^ 5. Las respuestas de los estudiantes se marcarán como correctas si coinciden exactamente con el valor numérico ingresado.

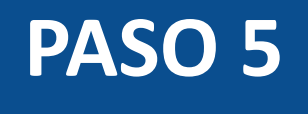

|                                                  | <b>.</b>                           |              |     |                               |
|--------------------------------------------------|------------------------------------|--------------|-----|-------------------------------|
| 1 Numérico Númerico                              |                                    |              |     | …<br>…                        |
| Indique el rango normal de glóbulos rojos expres | ados en millones de células/mcL er | n el hombre. |     |                               |
| Requisito                                        | ⑦ Re                               | espuesta     |     |                               |
| Respuesta exacta                                 | × 2                                | 4,7          |     | <ul><li>∧</li><li>∨</li></ul> |
| + Respuesta posible                              |                                    |              |     |                               |
| ✓ Opciones                                       |                                    |              |     |                               |
| Mostrar la calculadora en pantalla               |                                    |              |     |                               |
| > Alinear con las competencias (0)               |                                    |              |     |                               |
| > Banco de items                                 |                                    |              |     |                               |
|                                                  |                                    |              |     |                               |
| 3 A Puntos F                                     |                                    |              | Car | icelar Listo                  |
|                                                  | <b>A</b>                           |              |     |                               |

### **PASO 6:**

Al seleccionar Margen de error, debes ingresar la respuesta, el margen y su tipo. Ten en cuenta que los campos de margen de error no aceptan entradas escritas en notación científica. Las respuestas de los estudiantes se marcarán como correctas si se encuentran dentro del margen.

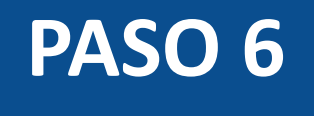

|   |                |                               |                        |                    | -               |        |            |          |        |
|---|----------------|-------------------------------|------------------------|--------------------|-----------------|--------|------------|----------|--------|
| 1 | Numérico       | Númerico                      |                        |                    |                 |        |            |          | 11 11  |
|   | 1 P 1          |                               |                        |                    |                 |        |            |          |        |
|   | Indique el rar | ngo normal de globulos rojo   | os expresados en milio | ones de celulas/mo | L en el nombre. |        |            |          |        |
|   | Requisito      | ?                             | Respuesta              |                    | +/- margen      |        | Tipo       |          |        |
|   | Margen de e    | error 🗸                       | 4,7                    |                    | 1               | ×<br>× | Porcentaje |          | $\sim$ |
|   | + Respue       | esta posible                  |                        |                    |                 |        |            |          | _      |
|   | ✓ Opcione      | S                             |                        |                    |                 |        |            |          |        |
|   | Mostr          | ar la calculadora en pantalla | a                      |                    |                 |        |            |          |        |
|   | > Alinear o    | con las competencias (0)      |                        |                    |                 |        |            |          |        |
|   | > Banco de     | e items                       |                        |                    |                 |        |            |          |        |
|   |                |                               |                        |                    |                 |        |            |          |        |
|   | 3 ^ P          | untos 타                       |                        |                    |                 |        |            | Cancelar | Listo  |
|   |                |                               |                        |                    |                 |        |            |          |        |

### **PASO 7:**

Para la opción Dentro de un rango, debes ingresar el inicio y el final de este para la respuesta. Ten en cuenta que las entradas de rango sí pueden estar en notación científica. Las respuestas de OS estudiantes se marcarán como correctas si son mayores o iguales al inicio del rango y menores o iguales al final.

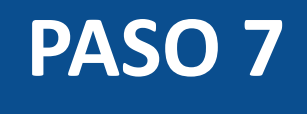

| Numérico Numérico                                                                     |                   |                                    |           |               |              |
|---------------------------------------------------------------------------------------|-------------------|------------------------------------|-----------|---------------|--------------|
| Indique el rango normal de glóbulo                                                    | s rojos expresado | os en millones de células/mcL en e | l hombre. |               |              |
| Requisito                                                                             | (?)               | Inicio del rango                   | ^         | Fin del rango | ~            |
| ✓ Opciones                                                                            |                   |                                    |           |               |              |
| <ul> <li>Opciones</li> <li>Mostrar la calculadora en participadora</li> </ul>         | ntalla            |                                    |           |               |              |
| <ul> <li>&gt; Alinear con las competencias (0</li> <li>&gt; Banco de items</li> </ul> | ))                |                                    |           |               |              |
|                                                                                       |                   |                                    |           |               |              |
| Puntos                                                                                |                   |                                    |           |               | Cancelar Lis |

### **PASO 8:**

En Respuesta precisa, selecciona la respuesta, valor de precisión y tipo. Las opciones para el tipo de precisión son dígitos significativos y lugares decimales. Estos campos no aceptan entradas con notación científica. Las respuestas se marcarán como correctas si coinciden con la cantidad dada de dígitos significativos o lugares decimales.

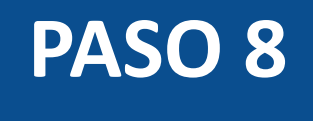

|                                                                          |                                          | a de cáblec/mell en el bombro |      |  |
|--------------------------------------------------------------------------|------------------------------------------|-------------------------------|------|--|
| equisito                                                                 | <ul> <li>@ Respuesta</li> <li></li></ul> | Precisión                     | Tipo |  |
| <ul> <li>Respuesta posible</li> <li>Opciones</li> </ul>                  |                                          |                               |      |  |
| Mostrar la calculad                                                      | lora en pantalla                         |                               |      |  |
| <ul><li>&gt; Alinear con las compe</li><li>&gt; Banco de items</li></ul> | etencias (0)                             |                               |      |  |
|                                                                          |                                          |                               |      |  |

### **PASO 9:**

Si quieres permitir que los estudiantes usen una calculadora, haz clic en Mostrar la calculadora en pantalla. Puedes habilitar una que muestre números y funciones matemáticas básicas (sumar, restar, multiplicar, dividir) o una científica con más opciones para cálculos avanzados.

### PASO 9

| Dentro de un rango                 | × 47                                  |     |  |
|------------------------------------|---------------------------------------|-----|--|
|                                    | · · · · · · · · · · · · · · · · · · · | 6,1 |  |
| – Respuesta posible                |                                       |     |  |
| V Onciones                         |                                       |     |  |
|                                    |                                       |     |  |
| Mostrar la calculadora en pantalla |                                       |     |  |
|                                    |                                       |     |  |
| Calculadora básica                 |                                       |     |  |
| O Calculadora científica           |                                       |     |  |
|                                    |                                       |     |  |
|                                    |                                       |     |  |
|                                    |                                       |     |  |

> Alinear con las competencias (0)

La opción de calculadora en pantalla está diseñada para usarse mientras se muestra una pregunta a la vez. Si la evaluación no se muestra así, los estudiantes podrán usarla para todas las preguntas.

### **PASO 10:**

Opcionalmente, puedes agregar la pregunta a la rúbrica o competencia de la evaluación, y al banco de preguntas.

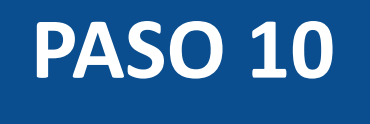

| Numérico Númerico                                                           |                   |                                   |            |               |          | 1      |
|-----------------------------------------------------------------------------|-------------------|-----------------------------------|------------|---------------|----------|--------|
| Indique el rango normal de glóbulos                                         | s rojos expresado | s en millones de células/mcL en e | el hombre. |               |          |        |
| Requisito                                                                   | 0                 | Inicio del rango                  |            | Fin del rango |          |        |
| Dentro de un rango                                                          | $\sim$            | 4,7                               | <u>^</u>   | 6,1           |          | $\sim$ |
| <ul> <li>Alinear con las competencias (0</li> <li>Banco de items</li> </ul> | )                 |                                   |            |               |          |        |
| 7 Danco de items                                                            |                   |                                   |            |               |          |        |
| ∧<br>✓ Puntos 🗊                                                             |                   |                                   |            |               | Cancelar | List   |
|                                                                             |                   | <b>A</b>                          |            |               |          |        |

### **PASO 11:**

Puedes agregar comentarios o retroalimentación predeterminados ante una respuesta correcta, incorrecta o a modo general.

### PASO 11

|                                   | Valoración del estudiante                                                                                                    | ×:                                                                                                    |
|-----------------------------------|----------------------------------------------------------------------------------------------------|----------------------------------------------------------------------------------------------------|
| I Numerico Numerico               | Para una respuesta correcta                                                                                                    |                                                                                                    |
| Indique el rango normal de glóbul | $ \begin{array}{ c c c c c c } \bullet & \bullet & B & I & \bigcup & \underline{A} & \bullet & \underline{I}_x & \Xi & \Xi & X^2 & X_2 & \Xi & \Xi & 12pt & \bullet & Párrafo & \bullet \\ \hline \blacksquare & \bullet & \blacksquare & \textcircled{P} & & & & & & & & \\ \hline \blacksquare & \bullet & \blacksquare & \textcircled{P} & & & & & & & & \\ \hline \blacksquare & \bullet & \blacksquare & \textcircled{P} & & & & & & & & \\ \hline \end{array} $ |                                                                                                    |
| Requisito                         |                                                                                                    |                                                                                                    |
| Dentro de un rango                | Para una respuesta incorrecta                                                                                                    |                                                                                                    |
| + Respuesta posible               | ← → B $I \cup A \bullet \overline{A} \bullet \overline{A}$ $\overline{E} \equiv \overline{E} \times^2 \times_2 \equiv \overline{E}$ 12pt $\bullet$ Párrafo $\bullet$                                                                                                    |                                                                                                    |
| > Opciones                        |                                                                                                    |                                                                                                    |
| > Alinear con las competencias    |                                                                                                    |                                                                                                    |
| > Banco de items                  | Proporcione valoración general (independientemente de la respuesta)                                                                                                    | THE REAL PROPERTY AND A DESCRIPTION OF A DESCRIPTION OF A |
|                                   |                                                                                                    |                                                                                                    |
| 3 ^ Puntos                        |                                                                                                    | Listo                                                                                                    |
|                                   | Cancelar                                                                                                    | Listo                                                                                                    |

### **PASO 12:**

Define el puntaje para esta pregunta y selecciona el botón Listo, para guardar.

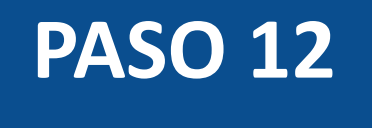

| ndique el rango normal de glóbulo | s roios expresado | s en millones de células/mcl. en e | l hombre |               |  |
|-----------------------------------|-------------------|------------------------------------|----------|---------------|--|
| equisito                          | ()<br>()          | Inicio del rango                   |          | Fin del rango |  |
| Dentro de un rango                | $\sim$            | 4,7                                | <u>^</u> | 6,1           |  |
| > Alinear con las competencias (( | ))                |                                    |          |               |  |
| > Banco de items                  |                   |                                    |          |               |  |
|                                   |                   |                                    |          |               |  |

¡Listo! Has creado tu pregunta.

A continuación, te mostraremos cómo tus estudiantes ven la pregunta.

### Vista de la pregunta

### Quizzes 2 - Numérico 3 guntos Indique el rango normal de glóbulos rojos expresados en millones de células/mcL en el hombre. Ingrese su respuesta... Entregar

| Quizzes 2 - Numérico                                                                                                    | С |   |   |   |       |
|----------------------------------------------------------------------------------------------------|---|---|---|---|-------|
| 3 puntos<br>Indique el rango normal de glóbulos rojos expresados en millones de células/mcL en el hombre.<br>Ingrese su respuesta | 7 | 8 | 9 | ÷ |       |
|                                                                                                    | 4 | 5 | 6 | × |       |
|                                                                                                    | 1 | 2 | 3 | _ | Entre |
|                                                                                                    | 0 |   | = | + |       |

### Respuesta a la pregunta

### Quizzes 2 - Numérico 3 puntos Indique el rango normal de glóbulos rojos expresados en millones de células/mcL en el hombre. 5,6 Entregar

### **Corrección automática**

### Resultados Ronal Guevara

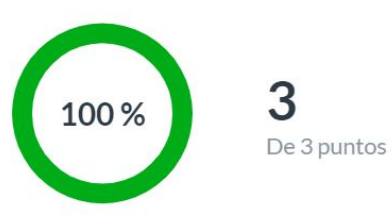

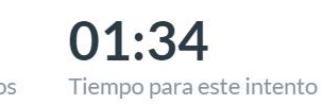

### Sus respuestas:

3/3 puntos

Indique el rango normal de glóbulos rojos expresados en millones de células/mcL en el hombre.

5,6

# Universidad del Desarrollo

Centro de Innovación Docente

Para más tutoriales, visita: auladigital.udd.cl

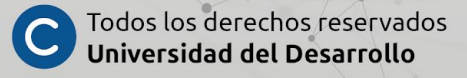